# 

# Configuring Cisco Vision Dynamic Signage Director for External Triggers

Release 6.2

Revised: October 25, 2019 First Published: May 29, 2012

Note: All the screens and examples in this document show Administrator role-based access level.

This document is intended for Cisco Vision Director administrators who are responsible for working with third-party developers and system integrators to establish connectivity for external input triggers to initiate certain actions by the Cisco Vision Director software, such as to start an event script to control display of content for a desired "moment of exclusivity" or make an emergency notification at a venue.

Output triggers also can be configured by the administrator to send a Hypertext Transfer Protocol (HTTP) request to notify external systems of a script event and trigger an action externally.

# Contents

- Prerequisites for Cisco Vision Director for External Triggers, page 1
- Restrictions of External Triggers on Cisco Vision Director, page 2
- Information About External Triggers in Cisco Vision Director, page 2
- How to Configure Cisco Vision Director for External Triggers, page 9
- How to Monitor External Trigger History, page 19
- How to Configure Advanced External Trigger Settings in the Registry, page 19

# Prerequisites for Cisco Vision Director for External Triggers

Before you configure Cisco Vision Director for External Triggers, be sure that the following requirements are met:

- For input triggers, the Cisco Vision Director server is reachable by the GPIO device or external HTTP server on the Internet Protocol (IP) network.
- For output triggers, the GPIO device or external HTTP server should be reachable by Cisco Vision Director.
- When more than the default values of 16 inbound and 64 outbound triggers are required, use the **Registry** to set a maximum of 1024 inbound and 256 outbound triggers. See Increased Inbound Trigger Functionality, page 8.

Restrictions of External Triggers on Cisco Vision Director

# Restrictions of External Triggers on Cisco Vision Director

Before you configure Cisco Vision Director for External Triggers, consider the following restrictions:

- The Triggers interface is not venue aware, which means that you *cannot* apply venue-specific scope of control using the venue selector. See Multiple Venues, page 2.
- The Event Trigger Application Programming Interface (API) calls are one-way. One-way means that while a response was successful received by Cisco Vision Director it may not mean it was executed successfully.
- The script duration, proof of play, and staging registry settings are global and cannot be configured on a per-action basis.
- Both HTTP and HTTPS protocols are automatically available and unable to be individually disabled.
- You can configure an output trigger to loop back to Cisco Vision Director using an input trigger, but no verification is made to prevent a loop.
- If you are saving a trigger in the enabled state, at least one HTTP action must be configured. Otherwise, you get an error while attempting to save the trigger.
- By default, Cisco Vision Director uses a self-signed certificate. There is an option to import a certificate.

# Information About External Triggers in Cisco Vision Director

This section includes the following topics:

- Overview of External Triggers, page 2
- HTTP Methods and URLs for External Triggers, page 4
- Authentication for External Triggers, page 5
- External Trigger Actions, page 5
- Use Cases for External Triggers, page 6
- Management Dashboard Registry Settings, page 7

# **Overview of External Triggers**

This section describes the input and output trigger support in Cisco Vision Director.

# **Multiple Venues**

The **Triggers** interface in the **Configuration** area of the UI is not venue aware. All defined triggers in Cisco Vision Director are global in scope in a centralized Cisco Vision Director server configuration with multiple venues. However, *triggers can be applied to venue-associated scripts*.

### Input Trigger Support

Note: In Release 6.1, the number of inbound triggers supported increased to 1024.

Cisco Vision Dynamic Signage Director supports an HTTP-based inbound API that can be used to trigger one or more actions by the Cisco Vision Director software.

Cisco Vision Director has 16 default (with a configurable maximum of 1024) input trigger IDs that serve as placeholders for a Cisco Vision Director administrator to define and enable for your system.

#### Information About External Triggers in Cisco Vision Director

**Note:** To control external triggers from a software application, contact your Cisco Systems representative to obtain the Event Trigger API white paper by special agreement.

Building management and life safety systems as well as the broadcast control room in a stadium typically allow external integration by using dry contact closure and/or GPIO devices. It is expected that networked surveillance cameras, video routers, and other broadcast equipment already have these input/output (I/O) modules built into the hardware.

Figure 1 on page 3 shows the different sources of contact closure that can be used as external input triggers to an event script on the Cisco Vision Director server.

- The virtual contact closure option represents a software application that can initiate an HTTP request directly and also use the Event Trigger API for retrieval of input trigger configuration from Cisco Vision Director.
- The physical contact closure option represents a hardware device, such as those used for life safety or building management systems, which produce an electrical signal that requires another device to convert the signal to an IP-based HTTP request. Figure 1 on page 3 shows this conversion being done by a GPIO gateway to initiate the HTTP request after receiving the trigger from the physical contact closure device. The Control by Web x600M is an example of a third-party hardware device that accepts two-wire signals and sends commands to Cisco Vision Director. The X600M has the ability to run Lua scripts than can take physical input from a dry-contact physical switch, digital connection, thermocouple, or other source and then send Cisco Vision Director the HTTP GET that forms the input trigger API call.

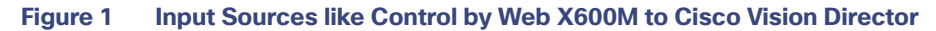

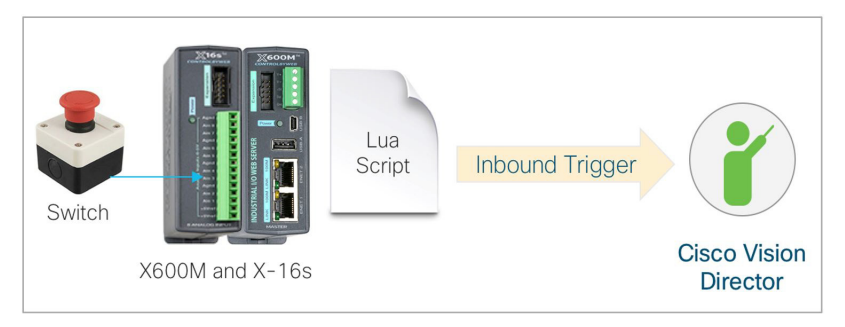

# **Output Trigger Support**

The External Triggers feature supports output triggers which allow a script event to trigger notification to external systems. Cisco Vision Director has 64 default output trigger IDs, with a configurable maximum of 256. These are initially disabled and serve as placeholders for a Cisco Vision Director administrator to define and enable for your system.

Each output trigger is identified or addressed by its trigger ID, numbered sequentially. An output trigger defines a script event that will be used to trigger one or more outbound actions using an HTTP **GET** or **POST** request.

Cisco Vision Director maintains a history of what actions were taken and the responses. An HTTP output request is considered successful when HTTP code 200 (success status) is received.

Figure 2 on page 4 shows the different methods that can be used as external output triggers from an event script on the Cisco Vision Director server. Just as with input triggers, the supported methods include an HTTP call (like a software-based, virtual contact closure) with a third-party application, or a standard contact closure.

Information About External Triggers in Cisco Vision Director

#### Figure 2 Output Trigger Methods From Cisco Vision Director Method A: HTTP Call <u>http url post</u> <u>and / or</u> <u>and / or</u> <u>And / or</u> <u>Method B: Contact Closure</u> <u>http url post</u> <u>http url post</u> <u>http url post</u> <u>Contact Closure</u> <u>Contact Closure</u>

# HTTP Methods and URLs for External Triggers

This section describes the HTTP methods and URLs used to support input and output triggers in Cisco Vision Director. When using HTTPS protocol for either input or output triggers, TLS 1.2 is the default transport security protocol that is used in Release 6.2. Prior releases use TLS 1.0.

# Input Trigger HTTP Methods and URLs

The HTTP method used by the trigger device can be a **GET**, **POST**, **PUT** or **DELETE** depending on the device requirements. You can configure the inbound HTTP method per input trigger in Cisco Vision Director. The default is **GET**.

Each time an external system sends an HTTP request to Cisco Vision Director as an input trigger, the set of actions associated with that input trigger are taken. There is a registry key (ExternalTrigger.input.minInterval) that specifies how much time to elapse before Cisco Vision Director processes any succeeding HTTP request to the same input trigger. For more information, see the "Management Dashboard Registry Settings for Input Triggers" section on page 8 and the "How to Configure Advanced External Trigger Settings in the Registry" section on page 19.

Cisco Vision supports both HTTP and HTTPS API calls using the following sample URLs, where *svd-server-ip* is the IP address of your Cisco Vision Director server, and *id* is the number of the input trigger:

- http://svd-server-ip:8080/CiscoVision/ws/rest/trigger/input/id
- https://svd-server-ip/CiscoVision/ws/rest/trigger/input/id

**Note**: To further protect access using these URLs, you can configure authentication by both password and IP address. For more information, see Authentication for External Triggers, page 5.

Note: You can continue to use StadiumVision in the above addresses. We recommend switching to CiscoVision.

Consider the following when using HTTPS:

- Cisco Vision Director uses self-signed certificates. Depending on how the API consumer application is designed, it might require automatic acceptance of the certificate. In Release 6.2, you can import certificates. See Release Notes for 6.2 Dynamic Signage Director or the Release 6.2: Cisco Vision Dynamic Signage Director Administration Guide.
- The standard HTTPS port 443 is used.

# Output Trigger HTTP Methods and URLs

Just as with input triggers, the HTTP method used by output triggers in Cisco Vision Director can be a **GET**, **POST**, **PUT** or **DELETE** depending on the external device or application requirements. You can configure the outbound HTTP method per output trigger in Cisco Vision Director.

Note: Cisco Vision Director can accept a payload in a POST or PUT request.

Information About External Triggers in Cisco Vision Director

The URL that Cisco Vision Director specifies in its output HTTP request is determined by the target application or hardware device consuming the trigger event. However, the URL to the target external system must be configured in the output trigger when you define the HTTP action.

#### Sample Output Trigger URL to GPIO Device

The following is a sample URL when sending an output trigger to a hardware GPIO device:

http://gpio-server-ip/state.xml?relayXState=n

where:

- gpio-server-ip-Specifies the IP address of the GPIO device.
- X-Specifies the relay number that you want to trigger (1 or 2).
- n-Specifies the numeric value that corresponds to the state that you want to assign to the relay (for example, 0 is off, 1 is on, and 2 pulses the relay on for a default of 1 second, then off).

# Authentication for External Triggers

Cisco Vision Director supports Basic Authorization for both input and output triggers. This section describes the methods supported to secure the use of input and output triggers in Cisco Vision Director.

#### Input Trigger Authentication

Cisco Vision Director supports two forms of authentication that you can configure per input trigger:

- Username and password
- IP address list

For added security, both forms of authentication can be enabled.

### Output Trigger Authentication

Cisco Vision Director supports a username and password authentication that you can configure per output trigger as part of the HTTP action definition.

These are credentials required by the external system. For example, consider an external web server's REST API that can only be called by clients that provide credentials. Then, configure an input trigger (10) in Cisco Vision Director to require authentication. If you wanted to loop an output trigger to that input trigger 10, the username/password for this output trigger must match what is set in input trigger 10.

# **External Trigger Actions**

This section describes the trigger actions that are supported for input and output triggers. For input triggers, you define what script actions should happen when an inbound trigger is received. For output triggers, you define a URL to be sent from Cisco Vision Director when a particular script action occurs.

# Input Trigger Actions

Cisco Vision Director can perform certain script actions or TV controls upon receipt of an input trigger. Each input trigger can be configured to have multiple actions.

You can configure the following script actions to occur upon receipt of an input trigger:

Configuring Cisco Vision Dynamic Signage Director for External Triggers

Information About External Triggers in Cisco Vision Director

- Start a script.
- Stop a script.
- Change to an ad-hoc state.
- Leave the current ad-hoc state.
- Go to the next sequential state.
- Go to the previous sequential state.

You can configure the following TV control actions to occur upon receipt of an input trigger:

- Turn TVs off by group, zone, or device.
- Turn TVs on by group, zone or device.

#### **Output Trigger Actions**

Cisco Vision Director supports configuration of a URL to be sent outbound when a designated script starts, stops, or changes to a specified state.

If a script is configured in an outbound trigger, and then you remove the script (or you remove a state, and the trigger refers to a state in the script), Cisco Vision Director will auto-disable the trigger.

# Use Cases for External Triggers

This section provides a high-level description of some specific use cases for input and output triggers in Cisco Vision Director.

## Moment of Exclusivity Use Case for Input Triggers

Figure 3 on page 7 shows the use case of a single button that can be used when a goal occurs during the match that can trigger multiple display changes at once, including a Cisco Vision Director event script change to an ad-hoc state that displays new content on multiple TVs in the venue.

Information About External Triggers in Cisco Vision Director

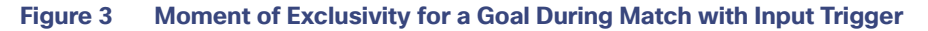

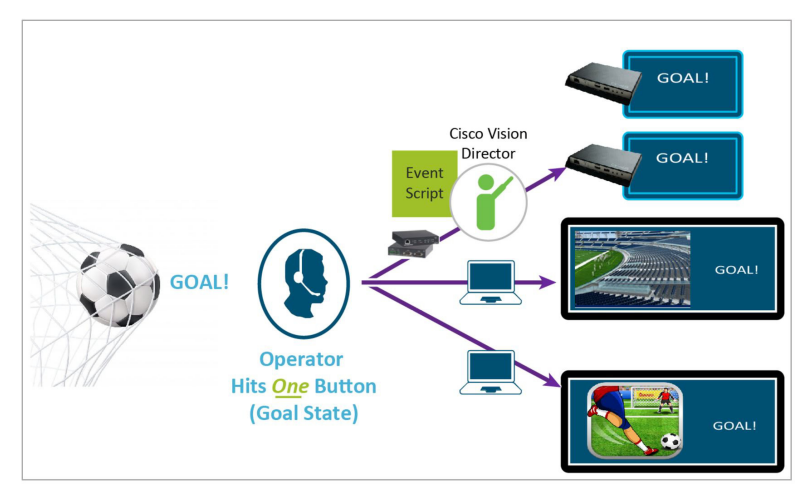

# Moment of Exclusivity Use Case for Input and Output Triggers

Figure 4 on page 7 also shows the use case of a moment of exclusivity for a goal during a match. In this example, an input trigger occurs when a single button is used to identify a goal. Cisco Vision Director responds to the input trigger action with an event script change to an ad-hoc state that displays new content on multiple TVs in the venue. In addition, an output trigger is defined that sends an output URL to the Cisco Vision Connected Stadium that displays a message on mobile devices.

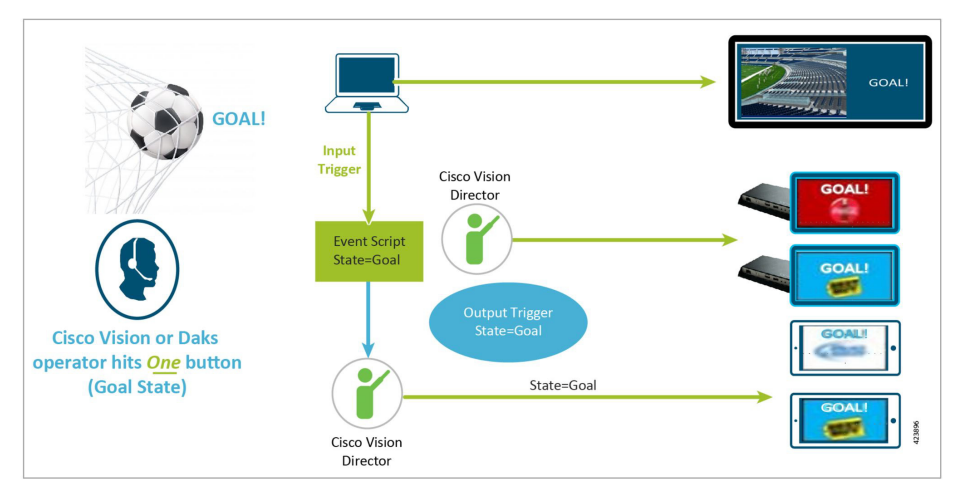

#### Figure 4 Moment of Exclusivity for a Goal During Match with Input and Output Triggers

# Management Dashboard Registry Settings

This section describes the registry keys in the Cisco Vision Management Dashboard for input and output triggers. The registry values are global and apply to all input or output triggers.

Information About External Triggers in Cisco Vision Director

# Management Dashboard Registry Settings for Input Triggers

Table 1 on page 8 describes the registry keys in the Management Dashboard that support input trigger configuration and operation.

Table 1 Default Registry Settings for Input Triggers

| Registry Key                          | Default | Description                                                                                                    |
|---------------------------------------|---------|----------------------------------------------------------------------------------------------------|
| ExternalTrigger.input.count           | 16      | Number of allowable input triggers. The range is 1–1024.                                                                                               |
| ExternalTrigger.input.history.days    | 7       | Maximum number of days that the input trigger history is kept before it is purged.                                                                     |
| ExternalTrigger.input.minInterval     | 5       | Minimum length of time (in seconds) that must<br>transpire between receipt of two input triggers of the<br>same ID to avoid processing as a duplicate. |
| ExternalTrigger.input.script.duration | 0       | Script duration in seconds. The default is zero, which specifies that the script plays forever.                                                        |
| ExternalTrigger.input.script.pofp     | true    | Proof-of-play setting when a script starts due to an input trigger. The values are true or false. The default is true, which enables proof of play.    |
| ExternalTrigger.input.script.staging  | true    | Content staging setting when a script starts due to an input trigger. The values are true or false. The default is true, which enable content staging. |

# Increased Inbound Trigger Functionality

New in Release 6.1, the number of inbound triggers in the registry greatly increased to 1024. Be advised, the more triggers you add, the more difficult it may be to find them. They are collated by incrementing number only and not searchable.

To change the number of inbound triggers:

- 1. Go to More > Management Dashboard > Tools drawer > Advanced tab > Registry.
- 2. Scroll down to ExternalTrigger.input.count (Figure 5 on page 9).
- 3. Change the Value field to no greater than 1024.
- 4. Click Apply.

How to Configure Cisco Vision Director for External Triggers

Figure 5 External Trigger Input Registry

| Monitor and Status                          | Advanced        |                                    |       |  |
|---------------------------------------------|-----------------|------------------------------------|-------|--|
| DMP and TV Controls                         |                 | <b>6</b>                           |       |  |
| Event Viewer                                |                 | Command                            |       |  |
|                                             | Name:           | Registry                           |       |  |
| က္တံ Dynamic Signage Director Configuration | Description:    | edit items in the registry.        |       |  |
| Tools                                       |                 | Parameters                         |       |  |
| Settings Advanced                           | Registry Data   |                                    |       |  |
|                                             | integioury butu |                                    | W-Los |  |
| enerate Proof of Play CSV                   | -               | Rey                                | value |  |
| anage In Memory Log                         |                 | Explicit I vPower                  | 1     |  |
| gistry                                      |                 | ExternalServerName                 |       |  |
| load log4j properties                       |                 | ExternalTrigger.input.count        | 1024  |  |
| estore system data from backup.             |                 | ExternalTrigger.input.history.days | 7     |  |
| ın a Task                                   |                 | ExternalTrigger.input.minInterval  | 5     |  |
| heduled Tasks                               |                 |                                    |       |  |
| vitch Phone Desktop Graphic                 |                 | Add Row Delete Row                 |       |  |
|                                             |                 |                                    |       |  |

# Management Dashboard Registry Settings for Output Triggers

Table 2 on page 9 describes the registry keys in the **Management Dashboard** that support output trigger configuration and operation.

| Registry Key                            | Default | Description                                                                                                    |
|-----------------------------------------|---------|----------------------------------------------------------------------------------------------------|
| ExternalTrigger.output.count            | 64      | Number of allowable output triggers. The range is 1-256.                                                                                                    |
| ExternalTrigger.output.history.days     | 7       | Maximum number of days that the output trigger history is kept before it is purged. <sup>1</sup>                                                                                                    |
| ExternalTrigger.output.initialDelay     | 0       | Length of time (in seconds) to wait before<br>processing the first configured trigger action.<br>This registry is ignored if an output trigger is<br>disabled.                                                                                                    |
| ExternalTrigger.output.interActionDelay | 0       | Length of time (in seconds) to wait before<br>processing the next configured action in the<br>output trigger. This delay does not account for the<br>time required to send an HTTP request to the<br>external system. This registry is ignored if an<br>output trigger is disabled. |

#### Table 2 Default Registry Settings for Output Triggers

1. The scheduled task named "ExternalTriggerHistoryCleanupTask" purges expired entries in the trigger history.

# How to Configure Cisco Vision Director for External Triggers

This section includes the following topics:

- How to Configure Input Triggers, page 10
- How to Configure Output Triggers, page 16

How to Configure Cisco Vision Director for External Triggers

# How to Configure Input Triggers

This section includes the following tasks:

- Defining an Input Trigger, page 10 (required)
- Configuring the HTTP Method for Input Triggers, page 11 (optional)
- Configuring Authentication for Input Triggers, page 11 (optional)
- Configuring Actions for a Received Trigger, page 12 (required)

#### Defining an Input Trigger

By default, Cisco Vision Director supports 16 placeholder triggers that are undefined (unmapped) in the user interface. To support an external trigger, define one of the unmapped triggers and enable it.

You can change this number of supported triggers in the **Management Dashboard** registry. For more information How to Configure Advanced External Trigger Settings in the Registry, page 19.

Note: All the screens and examples in this document show Administrator role-based access level.

#### To define an input trigger:

- 5. From the Main Menu click Configuration > Triggers.
- 6. In the Input Triggers list, select a trigger number that is not configured.

The trigger is highlighted and the trigger configuration is shown in the **Basics** panel on the right (Figure 6 on page 10).

#### Figure 6 New Input Trigger Basics Panel

| cisc | Cis<br>6.2.0 | sco Vision D      | ynamic Si   | gnage D  | rector 😑 📮 o 🔳 ⊾ 🔅 All             | Venues 🔻 🗏 💵 |
|------|--------------|-------------------|-------------|----------|------------------------------------|--------------|
|      | Trigge       | ers               |             |          |                                    |              |
| w    | Input T      | niggers Outpu     | ut Triggers | ٩        | Basics Actions History             |              |
| P    |              |                   |             |          | Name : Test22                      |              |
| ۵    | # ^<br>1     | Name A            | # Actions A | Status ^ |                                    | _            |
|      | 2            | Test2233          | 2           | ~        | GET                                | · ·          |
|      | 3            | Testsowmya        | 1           | -        |                                    |              |
|      | 5            | saveee            | 1           | ~        | Verny incound iP Addresses         |              |
| 0    | 6            | testing           | 6           | ~        | Allowed Inbound Addresses . sdisar |              |
|      | 7            | testing tv on/off | 4           | ~        |                                    |              |
|      | 9            |                   | 0           | ~        |                                    |              |
|      | 10           |                   | 0           | ~        |                                    |              |
|      | 11           |                   | 0           | ~        | Cancel Save                        |              |
|      | 12<br>13     |                   | 0           | ✓<br>✓   |                                    |              |

- 7. In the Name box, type a name for the external trigger.
- 8. (Optional) Configure the HTTP method.

For more information, see Configuring the HTTP Method for Input Triggers, page 11.

9. (Optional) Configure authentication of the trigger source.

For more information, see Configuring Authentication for Input Triggers, page 11.

10. Configure the actions for the trigger.

How to Configure Cisco Vision Director for External Triggers

For more information, see Configuring Actions for a Received Trigger, page 12.

- **11.** To activate the trigger, click the Enable checkbox.
- TIP: You can only enable a trigger if actions are defined for it.

For more information, see Enabling and Disabling an External Trigger, page 19.

12. Click Save.

### Configuring the HTTP Method for Input Triggers

The default HTTP method is a GET operation in Cisco Vision Director. A GET operation is also required for external devices that use the Event Trigger API to get the list of defined triggers.

Cisco Vision Director ignores any payload updates that might be included in a POST operation. Therefore, you only need to configure the HTTP method if your device only supports the POST HTTP method, or if you prefer to support a POST.

To configure the HTTP method for input triggers:

1. From Main Menu > Configuration > Triggers, select a trigger number in the Input Triggers list.

The configuration for the trigger that you selected appears in the **Basics** panel.

 In the Inbound HTTP Method drop-down box, click the arrow to display options and select GET or POST (Figure 7 on page 11).

#### Figure 7 Inbound HTTP Method

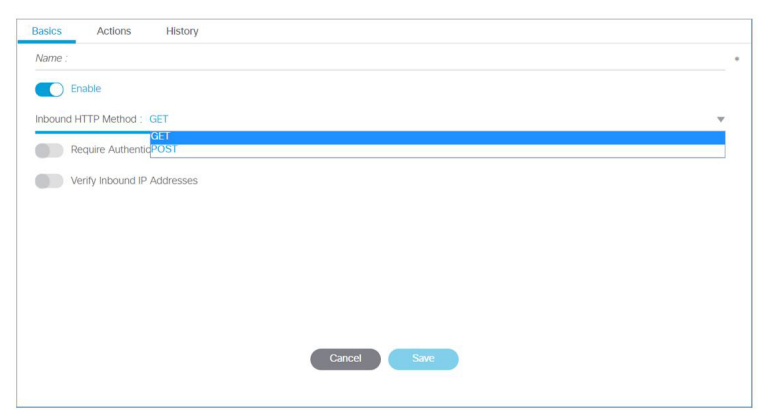

3. Click Save.

### Configuring Authentication for Input Triggers

You can authenticate an external input trigger by user name and password, and/or IP address.

**Note:** The trigger user name and password has no relationship to any Cisco Vision Director user accounts. You can define any ASCII set of characters for an external trigger user name and password.

You can configure multiple IP addresses to be accepted using a semi-colon separator between addresses, and also using an asterisk (\*) as a wild card symbol to match any number that appears in the position where the asterisk is specified.

For example, 10.10.10.\* accepts an external input trigger from any IP address in the range 10.10.10.0 through 10.10.10.255.

Configuring Cisco Vision Dynamic Signage Director for External Triggers

How to Configure Cisco Vision Director for External Triggers

#### To configure authentication for input triggers:

- 1. From Main Menu, click Configiration > Triggers.
- 2. Select a trigger number in the trigger list.

The configuration for the trigger that you selected appears in the Basics panel.

- 3. To authenticate the external trigger by username and password:
  - a. Select the Require Authentication checkbox (Figure 8 on page 12).
  - b. In the User Name box, type the user name that you want to allow.
  - c. In the Password box, type the password for the specified user name.

#### Figure 8 Basics Panel for Input Triggers

| Basics  | Actions             | History             |  |
|---------|---------------------|---------------------|--|
| Name    |                     |                     |  |
|         | Enable              |                     |  |
| Inbound | HTTP Method G       | ET                  |  |
|         | Require Authentic   | ation               |  |
| Us      | er Name Trigger     | rTest1              |  |
| Pa      | assword             |                     |  |
|         | /erify Inbound IP / | Addresses           |  |
| All     | lowed Inbound Ac    | ddresses 10.10.10.* |  |
|         |                     |                     |  |
|         |                     |                     |  |
|         |                     | Cancel Save         |  |

- 4. To authenticate the external trigger by IP address:
  - a. Select the Verify Inbound IP Addresses checkbox (Figure 8 on page 12).
  - b. In the Address List box, type one or more IP addresses separated by a semi-colon (;).
- 5. Click Save.

### Configuring Actions for a Received Trigger

Cisco Vision Director can perform certain script actions or TV controls upon receipt of an input trigger. Each input trigger can be configured to have multiple actions.

The script and device controls available for selection are based on what is already configured in the Cisco Vision Director Control Panel.

#### To configure the actions for a received trigger:

 From Main Menu > Event Management > Control Panel > Setup > Triggers, select a trigger number in the trigger list.

The configuration for the trigger that you selected appears in the Basics panel.

2. Click the Actions tab. The Actions panel displays (Figure 9 on page 13).

How to Configure Cisco Vision Director for External Triggers

#### Figure 9 Input Trigger Actions Panel

| Basics      | Actions        | History     |  |
|-------------|----------------|-------------|--|
| + -         | 1              |             |  |
| Action Name | e Action Targe | ets         |  |
|             |                |             |  |
|             |                |             |  |
|             |                |             |  |
|             |                |             |  |
|             |                |             |  |
|             |                |             |  |
|             |                |             |  |
|             |                |             |  |
|             |                |             |  |
|             |                |             |  |
|             |                |             |  |
|             |                |             |  |
|             |                |             |  |
|             |                |             |  |
|             |                | Cancel Save |  |

3. Click the plus (+) icon to add an action for the selected input trigger.

The Action dialog box opens (Figure 10 on page 13).

#### Figure 10 Trigger Action Dialog Box

| ript: None Selected |  |
|---------------------|--|
|                     |  |
| ate : None Selected |  |

**4.** At the top right of the dialog box, select the drop-down list and choose one of the following actions and associated sub-options shown in the figure and described in Table 3 on page 14.

How to Configure Cisco Vision Director for External Triggers

# Action Name Sub-Options Description **Change Script** Script-Select the script name for the action. Change to an ad-hoc or sequential State state of a specified script. State-Select the state to which to change. **Change Script State Example:** × Action Change Script State v Change Script S Leave Script Sta Next Script State Previous Script State Start Script Stop Script **Select Script Example:** × Action Jurript State Script: None Selected State : Copy test List Clipping Script for venue 1 matTestDelete Copy of List Clipping Copy of List Clipping Copy of List Clipping Copy of Selection Copy of Copy test damo 1 Copy of demo 1 demo 2 scripts4All pdd test May 3 DMP encoding Brand New Script 188 estSave V test saw-uke<sup>3</sup> w testSave kk test save pankaj Aug 13 asdfasdf the last script **Select State Example:** × Action Change Script State w Script: DMP encoding State : None Selected None Selected Blank Blank Copy 1 seq state 1 staging test Emergency state1 Leave Script State Script-Select the script name for the action. Leave the current ad-hoc state of a specified script. **Example:** Action Change Script State Change Script State Leave Script State Leave Script State Next Script State Previous Script State Start Script Stop Script TV Off TV On **Next Script State** Script-Select the script name for the action. (See Leave Go to the next sequential state of a Script State example). specified script.

#### Table 3 External Trigger Script Actions and Sub-Options

How to Configure Cisco Vision Director for External Triggers

| Action Name                       | Sub-Ontions                                                                                                    | Description                                                |
|-----------------------------------|----------------------------------------------------------------------------------------------------|------------------------------------------------------------|
|                                   |                                                                                                    |                                                            |
| Previous Script<br>State          | Script–Select the script name for the action. (See Leave Script State example).                                                                                                    | Go to the previous sequential state of a specified script. |
| Start Script<br>or<br>Stop Script | Script–Select the script name for the action. (See Leave Script State example).                                                                                                    | Start or stop a specified script.                          |
| TV Off                            | <ul> <li>Target type–Select Devices, Groups, or Zones.</li> </ul>                                                                                                    | Turn TVs off or on by device name, group, or zone.         |
|                                   | Action ×                                                                                                    |                                                            |
| TV On                             | <ul> <li>Tv Off         Target type : None Selected         Vone Selected         Orevices         Groups         Zones     </li> <li>Select-Choose one or more checkboxes beside devices, groups, or zones to which the action applies.</li> <li>Example: Devices</li> </ul>                                                                                                    |                                                            |
|                                   | Action ×                                                                                                    |                                                            |
|                                   | TV Off *                                                                                                    |                                                            |
|                                   | Target type : Devices 💌                                                                                                    |                                                            |
|                                   | Lab DMP 1                                                                                                    |                                                            |
|                                   |                                                                                                    |                                                            |
|                                   | Constant and the second second |                                                            |
|                                   | Cancel Save                                                                                                    |                                                            |

#### Table 3 External Trigger Script Actions and Sub-Options (continued)

5. Click Save.

The action that you added is shown under the **Actions** panel of the Input Triggers screen.

| + - /       |                  |  |
|-------------|------------------|--|
| Action Name | Action Targets   |  |
| TVOff       | Device : pd fake |  |

- 6. Repeat from Step 2. to add multiple actions for the trigger.
- 7. When you have finished adding actions, click Save.

How to Configure Cisco Vision Director for External Triggers

# How to Configure Output Triggers

This section includes the following tasks:

- Defining an Output Trigger, page 16 (required)
- Configuring Actions for an Output Trigger, page 17 (required)
- Enabling and Disabling an External Trigger, page 19 (required)

### Defining an Output Trigger

By default, Cisco Vision Director supports 64 placeholder triggers that are undefined (unmapped) in the user interface for output triggers. To support an external trigger, define one of the unmapped triggers and enable it.

You can change this number of supported triggers in the **Management Dashboard** registry. For more information see How to Configure Advanced External Trigger Settings in the Registry, page 19.

#### To define an output trigger:

- 1. Click Configuration > Triggers.
- 2. Click Output Triggers.
- 3. In the Output Triggers list, select a trigger number that is not configured.

The trigger that you selected is highlighted and the trigger configuration is shown in the **Basics** panel on the right (Figure 11 on page 16).

#### Figure 11 New Output Trigger Basics Panel

| aliali<br>cisco | Cis<br>6.2.0 | sco Visio | n Dynamic S     | Signage D | irect | or 🖴 📮 💿 🖿 📐 🔯         | All Venues | v | Ξ | ± |
|-----------------|--------------|-----------|-----------------|-----------|-------|------------------------|------------|---|---|---|
| 0               | Trigge       | ers       |                 |           |       |                        |            |   |   |   |
| •               | Input T      | riggers   | Output Triggers |           |       |                        |            |   |   |   |
|                 | 0            | - 0       |                 | Q         |       | Basics Actions History |            |   |   |   |
| φ.              | #            | Name      | # Actions       | Status    |       | Name                   |            |   |   | * |
| •               | 1            |           | 0               |           |       | Enable                 |            |   |   |   |
| _               | 2            |           | 0               |           |       | Event Type             |            |   |   | v |
|                 | 3            |           | 0               |           |       | Carlost Mana Calented  |            |   |   | _ |
| ø               | 4            |           | 0               |           |       | Scipt wone selected    |            |   |   | · |
|                 | 5            |           | 0               |           |       |                        |            |   |   |   |
|                 | 6            |           | 0               |           |       |                        |            |   |   |   |
| 0               | 7            |           | 0               |           | :     |                        |            |   |   |   |
|                 | 8            |           | 0               |           |       |                        |            |   |   |   |
|                 | 9            |           | 0               |           |       |                        |            |   |   |   |
| 40              | 10           |           | 0               |           |       |                        |            |   |   |   |
|                 | 11           |           | 0               |           |       |                        |            |   |   |   |
|                 | 12           |           | 0               |           |       |                        |            |   |   |   |
|                 | 13           |           | 0               |           |       | Cancel Save            |            |   |   |   |
|                 | 14           |           | 0               |           |       |                        |            |   |   |   |

- 4. In the Name box, type a name for the external trigger.
- 5. Configure the Event Type, by completing the following steps:
  - a. In the Event Type drop-down box, choose the type of script event that will be used to initiate the output trigger actions.
  - Script State Changed–Specifies that output trigger actions begin when a change to the specified state for the selected script occurs.
  - Script Started–Specifies that output trigger actions begin when the specified script starts.
  - Script Stopped–Specifies that output trigger actions begin when the specified script stops.

Configuring Cisco Vision Dynamic Signage Director for External Triggers

How to Configure Cisco Vision Director for External Triggers

- **b.** In the Script drop-down box, select the script name for the specified event type.
- c. (ChangeScriptState only) In the State drop-down box, select the state of the specified script that will be used to initiate the output trigger actions.
- 6. Configure the Actions for the trigger.

For more information, see the "Configuring Actions for an Output Trigger" section on page 17.

7. To activate the trigger, click the **Enable** checkbox.

TIP: You can only enable a trigger if actions are defined for it.

For more information, see the "Enabling and Disabling an External Trigger" section on page 19.

8. Click Save.

# Configuring Actions for an Output Trigger

Cisco Vision Director can send an output URL based on a specified script event. Each output trigger can be configured to have multiple actions.

The scripts available for selection are based on what is already configured in the Trigger interface.

#### To configure the actions for an output trigger:

1. Click Configuration > Triggers, select a trigger number in the trigger list.

The configuration for the trigger that you selected appears in the Basics panel.

2. Click Actions (Figure 12 on page 17).

#### Figure 12 Output Trigger Actions Panel

| Basics | Actions History |                    |           |          |
|--------|-----------------|--------------------|-----------|----------|
| + -    | - /             |                    |           | Q        |
| JRL    | HTTP Method     | Verify Credentials | User Name | Password |
|        |                 |                    |           |          |
|        |                 |                    |           |          |
|        |                 |                    |           |          |
|        |                 |                    |           |          |
|        |                 |                    |           |          |
|        |                 |                    |           |          |
|        |                 |                    |           |          |
|        |                 |                    |           |          |
|        |                 |                    |           |          |
|        |                 |                    |           |          |
|        |                 |                    |           |          |
|        |                 |                    |           |          |
|        |                 |                    |           |          |
|        |                 | Cancel Save        |           |          |

3. Click the plus (+) icon to add an action for the selected output trigger.

The HTTP Action dialog box opens (Figure 13 on page 18).

How to Configure Cisco Vision Director for External Triggers

Figure 13 HTTP Action Dialog Box for Output Triggers

| GET<br>POST |  |  |
|-------------|--|--|
|             |  |  |
| User Name   |  |  |
| Password    |  |  |
| URL :       |  |  |
|             |  |  |

4. In the HTTP Method drop-down box, click the arrow to display options and select GET, POST, PUT or DELETE.

5. To specify authentication for the outbound URL, click the Verify Credentials checkbox (Figure 14 on page 18).

Figure 14 Verify Credentials for Output Triggers

| HTTP Action                           | ×  |
|---------------------------------------|----|
| HTTP Method POST                      | w. |
| Venity Credentials                    |    |
| User Name                             | *  |
| Password                              | *  |
| URL :                                 | *  |
| Include Payload                       |    |
| Content Type text/plain;charset=utf-8 |    |
| Close Save                            |    |

- a. In the User Name box, type the user name that you want to allow.
- b. In the **Password** box, type the password for the specified user name.
- 6. In the URL box, type the URL to be sent by the output trigger when the specified event type occurs.

Enter only a single URL in this box. Be sure that the entire URL appears correctly and as a single string.

7. Click Save.

The action displays in the Actions panel of the Output Triggers screen.

- 8. Repeat from 3. to add multiple actions for the trigger.
- 9. When you finish adding actions, click Save.

How to Monitor External Trigger History

# Enabling and Disabling an External Trigger

You can define external triggers in Cisco Vision Director, but independently enable or disable them from operation. By default, external triggers are disabled.

Disabled triggers are indicated by a gray checkmark in the Status column of the corresponding trigger. When a trigger is enabled, the checkmark turns green in the Status column for the trigger name.

Note: You can only enable a trigger if actions are defined for it.

#### To enable and disable an external trigger:

- 1. Click Configuration > Triggers, click the Input Triggers or Output Triggers tab.
- 2. Select a trigger number in the trigger list.

The configuration for the trigger that you selected appears in the **Basics** panel.

- 3. In the **Basics** panel, do one of the following:
- To enable the external trigger configuration, select the Enable checkbox.

A checkmark appears in the box when the option has been enabled.

To disable the external trigger configuration, select the Enable checkbox to clear the checkmark.

| Basics    | Actions     | History |  |
|-----------|-------------|---------|--|
| Name      |             |         |  |
| Er        | nable       |         |  |
| Inbound F | ITTP Method | Т       |  |

4. Click Save.

# How to Monitor External Trigger History

You can view a log of activity for a particular external trigger using the **History** feature. There is currently no way to see a global set of events that occurred.

#### To monitor external trigger history:

- 1. Click Configuration > Triggers, click the Input Triggers or Output Triggers tab.
- 2. Select a trigger number in the trigger list.

The configuration for the trigger that you selected appears in the Basics panel.

3. Click the History tab.

The logged messages and times for the selected trigger display.

# How to Configure Advanced External Trigger Settings in the Registry

You can change some of the default settings for external triggers in the Cisco Vision Director registry. Be certain that you understand the purpose and impact of the registry values before changing anything.

How to Configure Advanced External Trigger Settings in the Registry

Refer to Table 1 on page 8 and Table 2 on page 9 for a description of the registry keys and their default values.

To configure advanced external trigger options in the registry:

- 1. Log into Cisco Vision Director server as an administrator.
- 2. Click More > Management Dashboard > Tools drawer > Advanced tab > Registry.
- 3. In the **Registry Data** box, find the key to change from the tables (Figure 15 on page 20).

#### Figure 15 Changing an ExternalTrigger Registry Setting

| Monitor and Status                                                                                                    |   | Advanced      |                                    |       |  |  |
|----------------------------------------------------------------------------------------------------|---|---------------|------------------------------------|-------|--|--|
| DMP and TV Controls                                                                                                    |   |               | Command                            |       |  |  |
| Event Viewer                                                                                                    |   | Name          | Name: Basister                     |       |  |  |
| Name:     Name:     N |   | Name.         | Registry                           |       |  |  |
|                                                                                                    |   | Description:  | edit items in the registry.        |       |  |  |
| Tools                                                                                                    |   |               | Parameters                         |       |  |  |
| Settings Advanced                                                                                                    |   | Registry Data |                                    |       |  |  |
| Generate Proof of Play CSV                                                                                                    | - |               | Кеу                                | Value |  |  |
| Manage In Memory Log                                                                                                    |   |               | ExplicitTVPower                    | 1     |  |  |
| Registry                                                                                                    |   |               | ExternalServerName                 |       |  |  |
| Reload log4j properties                                                                                                    |   |               | ExternalTrigger.input.count        | 1024  |  |  |
| Restore system data from backup.                                                                                                    |   |               | ExternalTrigger.input.history.days | 7     |  |  |
| Run a Task                                                                                                    |   |               | ExternalTrigger.input.minInterval  | 5     |  |  |
| Scheduled Tasks                                                                                                    |   |               |                                    |       |  |  |
| Switch Phone Desktop Graphic                                                                                                    |   |               | Add Row Delete Row                 |       |  |  |
|                                                                                                    |   |               |                                    |       |  |  |

- 4. In the Value box for the Key that you want to change, type the new value that you want to apply.
- 5. Click Apply.
- 6. Click OK when the "Registry values saved (success)" message appears.

Cisco and the Cisco logo are trademarks or registered trademarks of Cisco and/or its affiliates in the U.S. and other countries. To view a list of Cisco trademarks, go to this URL: www.cisco.com/go/trademarks. Third-party trademarks mentioned are the property of their respective owners. The use of the word partner does not imply a partnership relationship between Cisco and any other company. (1721R)

Any Internet Protocol (IP) addresses and phone numbers used in this document are not intended to be actual addresses and phone numbers. Any examples, command display output, network topology diagrams, and other figures included in the document are shown for illustrative purposes only. Any use of actual IP addresses or phone numbers in illustrative content is unintentional and coincidental.

© 2019 Cisco Systems, Inc. All rights reserved.